## How to E-File W2 Forms to the State

Make sure you have the correct Company open inside W2 Mate

Note: In order to use this feature you must purchase and enable W2 Mate Option #4 to electronically file

## 1. Click E-Filing

## 2. Select W2 Forms

| 😳 Example Company - W2 Mate (2017) |                   |                                                                                   |                     |  |  |
|------------------------------------|-------------------|-----------------------------------------------------------------------------------|---------------------|--|--|
| Company Tools Import D             | ata Export Data 🛛 | -Filing US & SSA Instructions Quality Control 1099 Emailer                        | Help Order Supplies |  |  |
| Shortcuts                          |                   | W2 Forms                                                                          |                     |  |  |
|                                    | General In        | 1099-MISC Forms                                                                   | Click E-Filing 1    |  |  |
| 14                                 | Employe           | 1099-INT Forms                                                                    |                     |  |  |
| Company                            | Address           | 1099-DIV Forms                                                                    | Select W2 Forms 2   |  |  |
|                                    | Address           | 1099-R Forms                                                                      | Sciect W2 Forms 2   |  |  |
| 20                                 | City:             | 1099-S Forms                                                                      |                     |  |  |
|                                    | State:            | 1098-T Forms                                                                      |                     |  |  |
| Employees                          | Country           | 1098 Forms                                                                        |                     |  |  |
|                                    | Employe           | 1099-A Forms                                                                      |                     |  |  |
| 170                                | Employe           | 1099-B Forms                                                                      |                     |  |  |
| 1099 & 1098 Recipients             | Notes (           | 1099-C Forms                                                                      |                     |  |  |
|                                    |                   | 1099-PATR Forms                                                                   | anges.              |  |  |
| <b>W-2</b>                         | Databa            | 1099-OID Forms                                                                    |                     |  |  |
|                                    | (read-or          | 1099-К Forms                                                                      |                     |  |  |
| W2 Forms                           |                   | Combine Multiple W2 Electronic Submission Files                                   |                     |  |  |
|                                    |                   | Combine Multiple 1099 Electronic Submission Files                                 |                     |  |  |
| W-3                                |                   | Track Filing Status                                                               |                     |  |  |
| W3 Form                            | Current company   | y name is : Example Company                                                       |                     |  |  |
|                                    | You can create    | a new company by selecting "Company > New" from the top menu.                     |                     |  |  |
|                                    | You can open a    | You can open a different company by selecting "Company > Open" from the top menu. |                     |  |  |
| 1099                               |                   |                                                                                   |                     |  |  |
| 1099 & 1098 Forms                  |                   |                                                                                   |                     |  |  |
| 1096                               |                   |                                                                                   |                     |  |  |
| 1036 Form                          |                   |                                                                                   |                     |  |  |

This will open the Electronic Filing Submitter Setup

3. To see detailed help with the e-file process, click on the HELP button

| 💭 Example Company - W2 Mate (2017) |                                                                                                    |                                                     |                         |                          |  |
|------------------------------------|----------------------------------------------------------------------------------------------------|-----------------------------------------------------|-------------------------|--------------------------|--|
| Company Tools Import Data          | Export Data E-Filir                                                                                                    | ng IRS & SSA Instructions Quality Control           | 1099 Emailer Help       | Or Detailed Help 3       |  |
| Shortcuts                          |                                                                                                    |                                                     |                         |                          |  |
|                                    | W2 Electronic Filing Submitter Setup         Please fill out the information in this dialog and click the OK button to create the W2 Electronic Submission File.         Please click the HELP button to the right if you have any questions. |                                                     |                         |                          |  |
| Company                            | Submitter Information                                                                                                    |                                                     | Contact Information     |                          |  |
|                                    | Submitter Name:                                                                                                    | Smiley Sam                                          | Contact Name:           | Smiley Sam               |  |
| 200 C                              | Federal EIN:                                                                                                    | 998899663                                           | Phone Number:           | 7085906376               |  |
| Employees                          | PIN (User ID):                                                                                                    | 00000000 Enter Zeros if E-Filing with State         | Phone Extension:        |                          |  |
| Linpioyees                         | Delivery Address:                                                                                                    | 120 Main                                            | E-mail Address:         | contact@contact.com      |  |
|                                    | Location Address:                                                                                                    | 120 Main                                            | Fax:                    |                          |  |
| <b>uttu</b>                        | City:                                                                                                    | Chicago                                             | Preparer Code:          | Other                    |  |
| 1099 & 1098 Recipients             | State:                                                                                                    |                                                     | Resubmission Informa    | ation                    |  |
|                                    | Zip Code:                                                                                                    | 60605                                               | Resubmitted Fi          | ile WEID:                |  |
| W2 Forms                           | Federal or State                                                                                                    | nerate a W-2 electronic submission file for the FED | ERAL Government (Social | Security Administration) |  |
| W-3<br>W3 Form                     | STATE : Generate a W-2 electronic submission file for the STATE of Illinois      Output File [Name and Path of the output W2 electronic submission file that W2 Mate will create]                                                             |                                                     |                         |                          |  |
|                                    | File: C:\Users\RBS\Documents\Illinois-W2REPORT-EXAMPLE-COMPANY.txt Browse                                                                                                    |                                                     |                         |                          |  |
| 1099 & 1098 Forms                  | OK Cancel                                                                                                    |                                                     |                         |                          |  |
| 1065 Form                          |                                                                                                    |                                                     |                         |                          |  |
| 1056 Form                          |                                                                                                    |                                                     |                         |                          |  |

- 4. Complete Submitter and Contact Information fields (for the PIN you may use 00000000)
- 5. Select State to generate the W2 electronic submission file
- 6. Select correct State from drop down menu

Note: If your state is not listed please contact your state Department of Revenue and see if they accept the Federal EFW2 (Electronic filing format)

- 7. Click Browse to change the Output file location (where file is saved)
- 8. Click OK

| Example Company - W2 Mate | te (2017)                                                                                                    |  |  |  |  |  |
|---------------------------|----------------------------------------------------------------------------------------------------|--|--|--|--|--|
| Company Tools Import Data | Export Data E-Filing Complete Submitter and Contact Information 4                                                                                                    |  |  |  |  |  |
| Shortcuts                 | W2 Electronic Filing Submitter Setup                                                                                                    |  |  |  |  |  |
|                           | Please fill out the information in this dialog and click the OK button to create the W2 Electronic Submission File.<br>Please click the HELP button to the right if you have any query ons.<br>HELP |  |  |  |  |  |
| Company                   | Submitter Information Contact Information                                                                                                    |  |  |  |  |  |
|                           | Submitter Name: Smiley Sam Contact Name: Smiley Sam                                                                                                    |  |  |  |  |  |
| 200 C                     | Federal EIN: 998899663 Phone Number: 7085906376                                                                                                    |  |  |  |  |  |
| Employees                 | PIN (User ID): 00000000 Enter Zeros if E-Filing with State Phone Extension:                                                                                                    |  |  |  |  |  |
| Linpioyees                | Delivery Address: 120 Main E-mail Address: contact@contact.com                                                                                                    |  |  |  |  |  |
|                           | Location Address: 120 Main Fax:                                                                                                    |  |  |  |  |  |
| <b>ut</b> u               | City: Chicago Preparer Code: Other                                                                                                    |  |  |  |  |  |
| 1099 & 1098 Recipients    | State:  Resubmission Information                                                                                                    |  |  |  |  |  |
| 11/2                      | Zip Code: 60605                                                                                                    |  |  |  |  |  |
|                           | Click Browse to change output                                                                                                    |  |  |  |  |  |
| Calact State              | Federal or State file location 7                                                                                                    |  |  |  |  |  |
| Select State 5            | ○ FEDER Select correct State 6 the FEDER. THE TOCATION                                                                                                    |  |  |  |  |  |
|                           | STATE : Generate a W-2 electronic submission file for the STATE of Illinois                                                                                                    |  |  |  |  |  |
| <u>W-3</u>                | Contract Elle Diseas and Daily of the state of WD electronic scheminica file that WD Mater will exacted                                                                                             |  |  |  |  |  |
| W3 Form                   | Output File [Name and Path of the output W2 electronic submission file that W2 Mate will create]                                                                                                    |  |  |  |  |  |
|                           | File: C:\Users\RBS\Documents\Illinois-W2REPORT-EXAMPLE-COMPANY.txt Browse 7                                                                                                    |  |  |  |  |  |
| 1099                      | Click OK 8                                                                                                    |  |  |  |  |  |
| 1099 & 1098 Forms         | OK Cancel                                                                                                    |  |  |  |  |  |
|                           |                                                                                                    |  |  |  |  |  |
| 1096                      |                                                                                                    |  |  |  |  |  |
| 1096 Eam                  |                                                                                                    |  |  |  |  |  |
| 1036 FORM                 |                                                                                                    |  |  |  |  |  |

Note: Please read this important information. If your submission file has errors you can view and correct them

9. If file creation is successful, you can copy the File Path to Clipboard so that you have the location of the file

10. Click Close

| Example Company - W2 Mate (2017)   |                                                                                                    |  |  |  |  |  |  |
|------------------------------------|----------------------------------------------------------------------------------------------------|--|--|--|--|--|--|
| Shortcuts                          | General Information W3 Information 1096 Information Employer's Name / Filer's Name: Example Company Address 1: 123 Main                                                                                                    |  |  |  |  |  |  |
| Company                            | State W2 Submission File Created Successfully Click Copy File Path to Clipboard 9                                                                                                    |  |  |  |  |  |  |
| Employees                          | State electronic transmittal file was created successfully and saved to: Open Containing Folder Open Containing Folder                                                                                                    |  |  |  |  |  |  |
|                                    | C: Users (kBS: Documents Julinois-W2XEPORT-EXAMPLE-COMPANY.TXT PLEASE REMEMBER TO UPLOAD THE FILE TO THE STATE DEPARTMENT OF REVENUE Copy File Path to Clipboard                                                                                                    |  |  |  |  |  |  |
| 1099 & 1098 Recipients<br>W2 Forms | List of Employees Included in the Output File<br>If an employee is missing from the list below then Box 15 on her/his W2 form does not match the state abbreviation for the<br>state you are e-filing for, or Box 16 (State Wages) on the W2 Form equals zero.<br>No employees found for this state.<br>No records were added to the output file.<br>Please remember that for an employee to be included in the output file then<br>Box 15 on her/his W2 form MUST match the state abbreviation for the state you are e-filing<br>and Box 16 (State Wages) on the W2 Form must be GREATER than zero. |  |  |  |  |  |  |
| W3 Form                            | Click Close 10 17                                                                                                    |  |  |  |  |  |  |
| 1096 Form                          |                                                                                                    |  |  |  |  |  |  |

Note: Once the W2 State E-file is created, log into your state's Department of Revenue website and follow the instructions for uploading your file